## Aufgabe 1.1: Systeminformationen

Führen Sie zum Einstieg in die Materie einige Systemdiagnosen durch. Benutzen Sie dabei winmsd.exe.

| 🔝 Systeminformationen                                                                                                |                                                                                                    |                                                                                                    |
|----------------------------------------------------------------------------------------------------|----------------------------------------------------------------------------------------------------|----------------------------------------------------------------------------------------------------|
| │ Vorgang Ansicht Extras │                                                                                           | ⇔ →   🗈 💽   🗳 🎒                                                                                                    | 1 🗟 😫 🛛 🖬 🖆 🔊                                                                                                    |
| Struktur                                                                                                    | Element                                                                                                    | Wert                                                                                                    |
| Systeminformationen<br>Systemübersicht<br>Hardwareressourcen<br>Componenten<br>Softwareumgebung<br>Internet Explorer | Betriebssystemname<br>Version<br>Betriebssystemhersteller<br>Systemname<br>Systemhersteller<br>Systemtyp<br>Prozessor<br>BIOS-Version<br>Windows-Verzeichnis<br>Gebietsschema<br>Zeitzone<br>Gesamter realer Speicher<br>Verfügbarer realer Speicher<br>Verfügbarer virtueller Spei<br>Gesämter virtueller Spei | Microsoft Windows 2000 Professional<br>5.0.2195 Service Pack 2 Build 2195<br>Microsoft Corporation<br>P3<br>Nicht verfügbar<br>Nicht verfügbar<br>X86-basierter PC<br>x86 Family 6 Model 8 Stepping 10 GenuineIntel ~1103 MHz<br>Award Modular BIOS v4.51PG<br>D:\WINNT<br>Deutschland<br>Westeuropäische Normalzeit<br>392.696 KB<br>204.268 KB<br>1.334.920 KB<br>1.002.560 KB |
|                                                                                                    | 1                                                                                                    |                                                                                                    |

- a) Wie lautet der Name des von Ihnen verwendeten Rechners ?
   Der Systemname ist "p3", ich nenne ihn im persönlichen Gespräch aber lieber "Meine Staubschleuder".
- b) Welche Version von Windows 2000 benutzen Sie ? Microsoft Windows 2000 Professional 5.0.2195 Service Pack 2 Build 2195

c) Wie groβ ist die Kapazität von Laufwerk
C: ? Wieviel ist davon noch frei ?
14,30 GB (+28,63 GB auf D:) beträgt die Kapazität, es stehen
1,74 GB (bzw. 10,53 GB) noch zur Verfügung.

- d) Welcher Prozentsatz Ihres Hauptspeichers ist momentan belegt ? ca. 48%
- e) Wie viele Dienste laufen ? 29

| Systeminformationen                                                                                                    |                                                                                                    |                                                                                                    |
|----------------------------------------------------------------------------------------------------|----------------------------------------------------------------------------------------------------|----------------------------------------------------------------------------------------------------|
| Vorgang <u>A</u> nsicht E <u>x</u> tra                                                                                                    | ıs  ] 🗢 →   🔁 🚺 🛙                                                                                                    | 9 4 6 6 2   E 🗲 🗊 🌒                                                                                                    |
| Struktur                                                                                                    | Element                                                                                                    | Wert                                                                                                    |
| Systeminformationen<br>Systemübersicht<br>Systemübersicht<br>Systemübersicht<br>Systemübersicht<br>Systemübersicht<br>Systemübersicht<br>Multimedia<br>Srafik<br>Singabegeräte<br>Modem<br>Speichergeräte<br>Speichergeräte<br>SSSI<br>Speichergeräte<br>SSSI<br>Sturwerke<br>SSSI<br>Sturwerke<br>SSSI<br>Softwareumgebung<br>Softwareumgebung<br>Softwareumgebung<br>Softwareumgebung | Laufwerk<br>Beschreibung<br>Laufwerk<br>Beschreibung<br>Komprimiert<br>Größe<br>Freier Speicherplatz<br>Laufwerk<br>Beschreibung<br>Komprimiert<br>Größe<br>Freier Speicherplatz | A:<br>3 1/2-Diskettenlaufwerk<br>C:<br>Lokale Festplatte<br>Nein<br>14,30 GB (15.357.992.960 Bytes)<br>1,74 GB (1.872.781.312 Bytes)<br>D:<br>Lokale Festplatte<br>Nein<br>28,63 GB (30.739.251.200 Bytes)<br>10,53 GB (11.307.925.504 Bytes) |
|                                                                                                    |                                                                                                    |                                                                                                    |

( - I ad

## Aufgabe 2: Der Performance Monitor

Starten Sie den Performance Monitor (perfmon.exe). Überwachen Sie die folgenden Zähler:

- Interrupts pro Sekunde,
- Privilegierte Zeit,
- Prozessorzeit und
- Benutzerzeit
- a) Was stellen diese Kurven dar ?
  - Interrupts pro Sekunde: Anzahl an Unterbrechungen des Betriebssystems durch Ereignisse, meist hervorgerufen durch Mausbewegungen oder Tastatureingaben
     Prozessorzeit: Zeit, in der der Prozessor aktiv ist (d.h. nicht im Idle-Modus)
     Privilegierte Zeit: Zeit, die der Prozessor im Kernel im privilegierten Modus verbringt
     Benutzerzeit: Zeit, die der Prozessor für die Ausführung von Nicht-Kernel-Code verbringt
- b) Welche Aktionen kann man mit Hilfe von cmd.exe, der Maus und/oder der Tastatur ausführen, um die Anzahl der Interrupts pro Sekunde möglichst stark zu erhöhen ?

In einer Shell öffnete ich telnet und stellte eine Verbindung zu einem Server her. Daraufhin ergab sich der kleine, aber dennoch sichtbare Ausschlag (grün) in der Bildschirmmitte:

| 🗽 Leistung                                  |                              |                          |  |  |  |  |
|---------------------------------------------|------------------------------|--------------------------|--|--|--|--|
| Konsole Eenster ?                           |                              | D 🗳 🖬 🔲 💷 🗵              |  |  |  |  |
| Vorgang Ansicht Favoriten   ← →   🔁 📧 💼 😭 😫 |                              |                          |  |  |  |  |
| Struktur Favoriten                          |                              |                          |  |  |  |  |
| Konsolenstamm                               | 100                          |                          |  |  |  |  |
| Eistungsdatenprotokolle und W               | 80                           |                          |  |  |  |  |
| Protokolle der Ablaufverfolg                | 60                           |                          |  |  |  |  |
|                                             | 40                           |                          |  |  |  |  |
|                                             | 20                           |                          |  |  |  |  |
|                                             |                              | Ale                      |  |  |  |  |
|                                             | Vorherige                    | 6,000 Durchschnitt 0,263 |  |  |  |  |
|                                             | Minimum 0,000 Maximum        | 7,000 Dauer 1:40         |  |  |  |  |
|                                             | Farbe Faktor Leistun Instanz | Über Objekt Computer     |  |  |  |  |
|                                             | 1,000 BenutzeTotal           | Prozes \\P3              |  |  |  |  |
|                                             | 0,01 InterrupTotal           | Prozes \\P3              |  |  |  |  |
|                                             | 1,000 PrivilegiTotal         | Prozes \\P3              |  |  |  |  |
|                                             | 1,000 ProzessTotal           | Prozes ((P3              |  |  |  |  |
|                                             |                              |                          |  |  |  |  |

c) Welche Aktionen kann man mit Hilfe von cmd.exe, der Maus und/oder der Tastatur ausführen, um den Anteil der Privilegierten Zeit möglichst stark zu erhöhen ?

Wenn man eine neue Shell öffnet (cmd.exe) und diese in den Vollbildmodus (und zurück) schaltet, dann wird für kurze Zeit 100% der Prozessorzeit im privilegierten Modus (blau) verbracht, der Peak liegt im ersten Ausschlag von links:

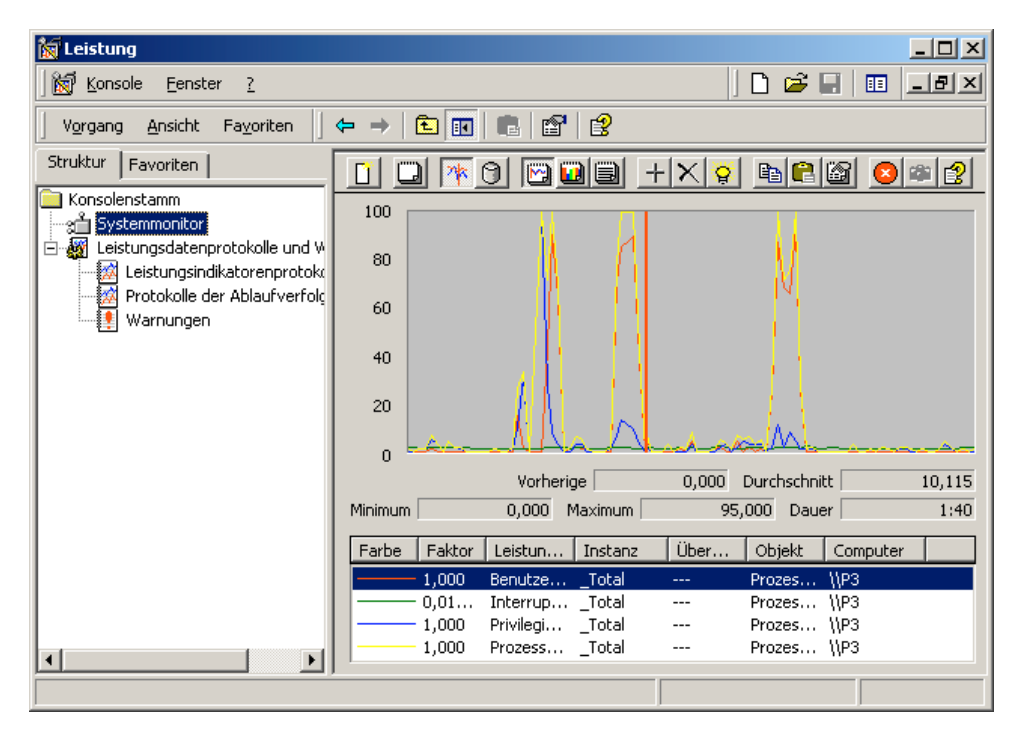

d) Welche Aktionen kann man mit Hilfe von cmd. exe, der Maus und/oder der Tastatur ausführen, um den Anteil der Prozessorzeit möglichst stark zu erhöhen ?

Da bei dem von mir verwendeten Word 97 ständig die Rechtschreibkontrolle aktiv ist, liegt die Prozessorzeit (gelb) sowieso meist bei 100%:

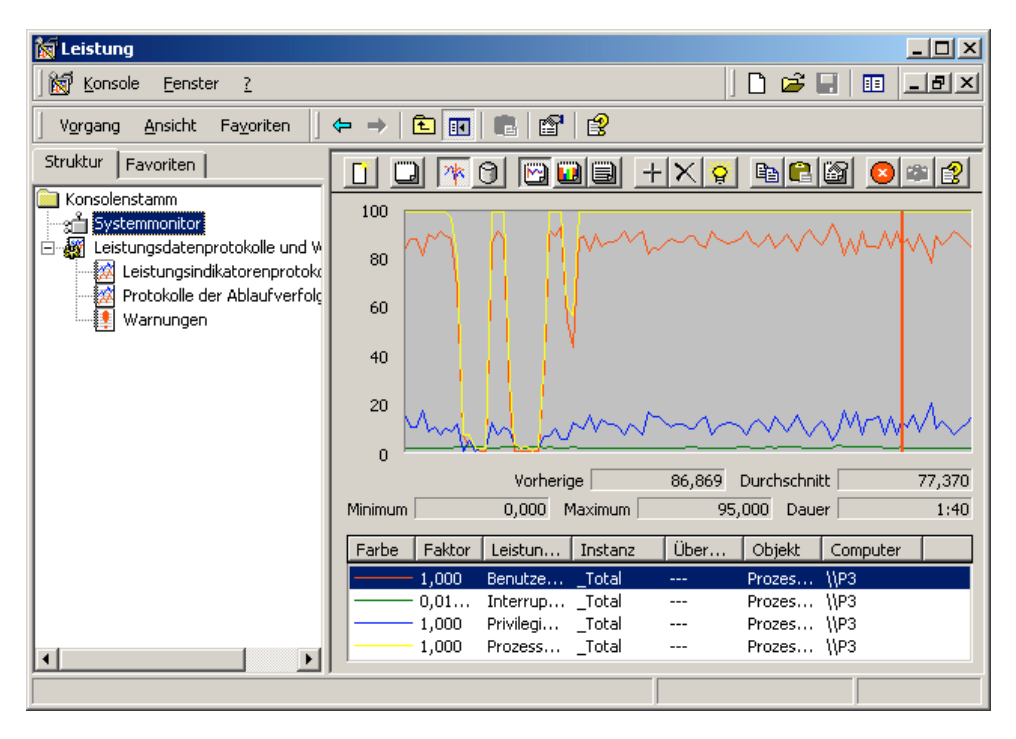

## Aufgabe 3: Der Process Viewer von Visual C++

Machen Sie sich mit dem Process Viewer (pview.exe) vertraut. Er ist Bestandteil des Visual Studio.

Ich verwende ich pview.exe aus dem Platform SDK vom August 2001, mir ist nicht bekannt, dass es irgendwelche wesentlichen Unterschiede zu der Version des Visual Studio gibt.

- a) Wie viele Prozesse laufen momentan? 22
- b) Über welche Basis-Priorität verfügt der Leerlaufprozess ? Idle
- c) Wie hoch ist die dynamische Priorität des Threads im Leerlaufprozess ? 0

| Rever Viewer                                                        |                                                      |                                        |                                | _ 🗆                  |
|---------------------------------------------------------------------|------------------------------------------------------|----------------------------------------|--------------------------------|----------------------|
| E <u>x</u> it                                                       | Comp <u>u</u> ter: \\p3                              |                                        |                                | <u>C</u> onnect      |
|                                                                     | Process                                              | Processor Time                         | Privileged                     | User                 |
| <u>M</u> emory Detail                                               | csrss (0xa4)<br>EM_EXEC (0x310)<br>Eventeers (9:100) | 0:00:17.395<br>0:00:00.430             | 98%<br>67%                     | 2%<br>33%            |
| Kill Process                                                        | Idle (0x0)                                           | 0:29:17.847                            | 100%                           | <u>- 34%</u><br>- 0% |
| <u>R</u> efresh                                                     | Process Memory Used<br>Working Set:<br>Heap Usage:   | 16 КВ<br>0 КВ                          | Priority<br>O⊻ery H<br>O≜Norma | ligh<br>I            |
| Thus and Drivelay                                                   | <u>T</u> hread(s)                                    | Processor Time                         | Privileged                     | User                 |
| C Highest<br>C Above Normal<br>C Normal<br>C Below Normal<br>C Igle | 0                                                    | 0:29:17.847                            | 100%                           | 0%                   |
| - Thread Information-                                               |                                                      |                                        |                                |                      |
| User PC Value: 0<br>Start Address: 0                                | x00000000 Cor<br>x00000000 Dyr                       | itext Switches: 2<br>iamic Priority: 0 | 32982                          |                      |

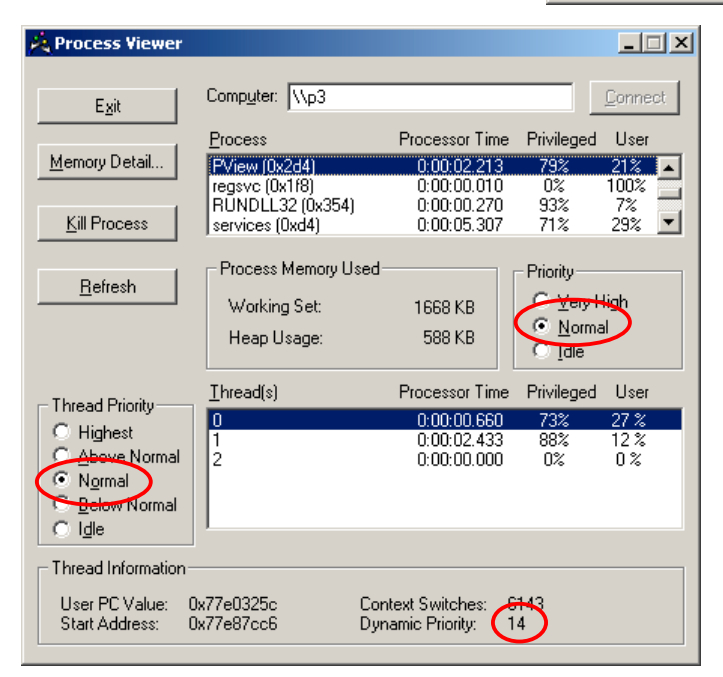

 d) Über welche Standard-Prioritätsklasse verfügt PView ? Normal

e) Wie viele Threads laufen im PView-Prozess ?3

f) Wie lautet die Prioritätsklasse der Threads, die im PView-Prozess laufen? Normal

g) Wie hoch ist die dynamische Priorität der Threads im PView-Prozess ?
8, 11 und 14

## Aufgabe 4: Der Task Manager

Starten Sie den Taskmanager, indem Sie Ctrl-Shift-Esc drücken !

- a) *Welche Anwendungen laufen gerade ?* siehe Screenshot
- b) Betrachten Sie die "Prozesse"-Anzeige. Welcher Zusammenhang besteht zwischen der PID eines Prozesses und der in Klammern stehenden hexadezimalen Zahl in der Anzeige von PView ? Die Zahl, die PView in Klammern darstellt, ist die hexadezimale Entsprechung der PID (Prozess-ID).
- c) Betrachten Sie die "Systemleistung"-Anzeige. Welche Kurve entspricht der "Verlauf der CPU-Nutzung"-Kurve im Task Manager?

Diese Kurve zeigt die Prozessorzeit (grün) an. Wenn man, wie im abgebildeten Screenshot, noch die Kernelzeit mitprotokollieren lässt, dann sieht man diese als rote Kurve, die auch als Privilegierte Zeit bezeichnet wird:

| 💐 Windows Task-Manager                     |                   |             |
|--------------------------------------------|-------------------|-------------|
| <u>Datei Optionen Ansicht Eenster ?</u>    |                   |             |
| Anwendungen Prozesse Systemleistung        |                   |             |
| -                                          |                   |             |
| Task                                       | Status            |             |
| Apache 1.3                                 | Wird ausgeführt   |             |
| 💱 Outlook Express                          | Wird ausgeführt   |             |
| Posteingang - Outlook Express              | Wird ausgeführt   |             |
| Microsoft Word - Betriebssysteme1.doc      | Wird ausgeführt   |             |
| 🕵 11. Lifehouse - Breathing - Winamp       | Wird ausgeführt   |             |
| 🖉 🦉 welcome @ www.stephan-brumme.com - Mic | Wird ausgeführt   |             |
| Process Viewer                             | Wird ausgeführt   |             |
|                                            |                   |             |
| Iask beenden                               | Vechseln zu       | Neuer Task  |
| rozesse: 25 CPU-Nutzung: 2% Speichernut    | zung: 133680 KB , | / 942224 KB |

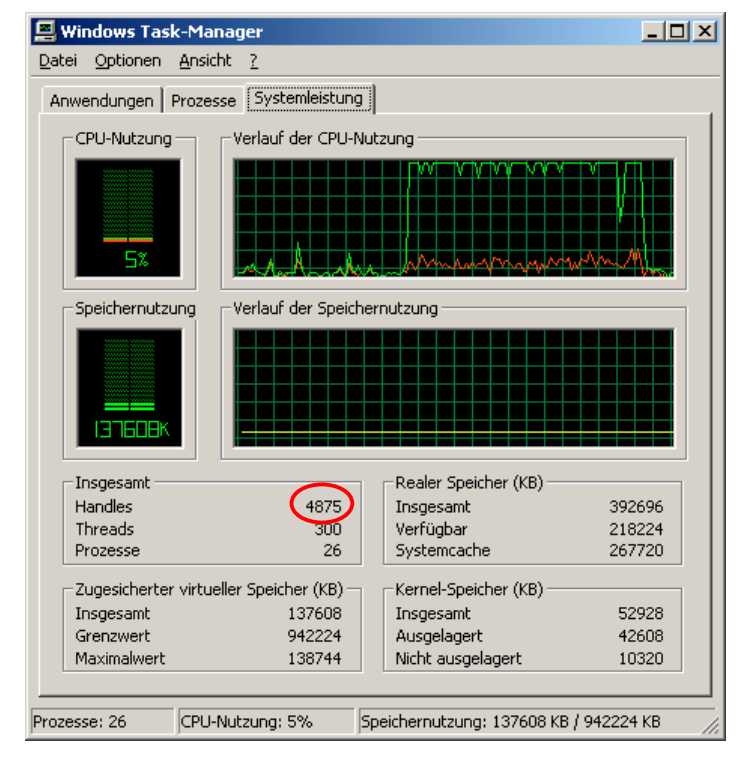

d) Gibt es eine Kurve im Performance Monitor, die die gleichen Informationen wie der "Verlauf der Speichernutzung" im Task Manager bereitstellt ? Die Anzahl "Zugesicherter Bytes" im Performance Monitor stellt exakt die gleichen Werte dar.

e) Wie viele Handles sind gerade im gesamten System in Benutzung ? 4875 (siehe Screenshot)

f) Wie viele Threads existieren im System ?300

g) Wie viele Prozesse existieren im System ?